### Manual de formación

### para soluciones generales en automatización

### Totally Integrated Automation (TIA)

## MÓDULO B6

### Conversión STEP 5 => STEP 7

Este documento fue suministrado por SIEMENS Siemens A&D SCE (Tecnología en Automatización y Accionamientos, Siemens A&D, coopera con la Educación) para formación. Siemens no hace ningún tipo de garantía con respecto a su contenido.

El préstamo o copia de este documento, incluyendo el uso e informe de su contenido, sólo se permite dentro de los centros de formación.

En caso de excepciones se requiere el permiso por escrito de Siemens A&D SCE (Mr. Knust: E-Mail: michael.knust@hvr.siemens.de). Cualquier incumplimiento de estas normas estará sujeto al pago de los posibles perjuicios causados. Todos los derechos quedan reservados para la traducción y posibilidad de patente.

Agradecemos al Ingeniero Michael Dziallas, a los tutores de las escuelas de formación profesional, así como a todas aquellas personas que nos han prestado su colaboración para la elaboración de este documento.

#### PÁGINA:

| 1. | Introducción                               | 4  |
|----|--------------------------------------------|----|
| 2. | Notas sobre la Conversión STEP 5 -> STEP 7 | 6  |
| 3. | Conversión de los Datos S5                 | 7  |
| 4. | Recableado                                 | 16 |

Los símbolos siguientes acceden a los módulos especificados:

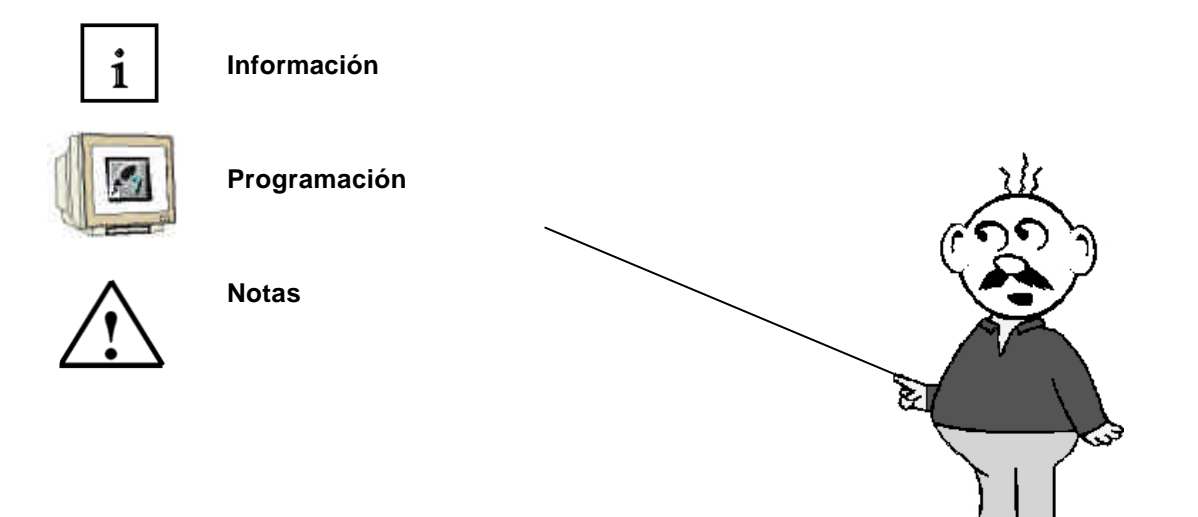

#### 1. INTRODUCCIÓN

El módulo B5 pertenece al contenido de las Funciones Adicionales de Programación STEP 7.

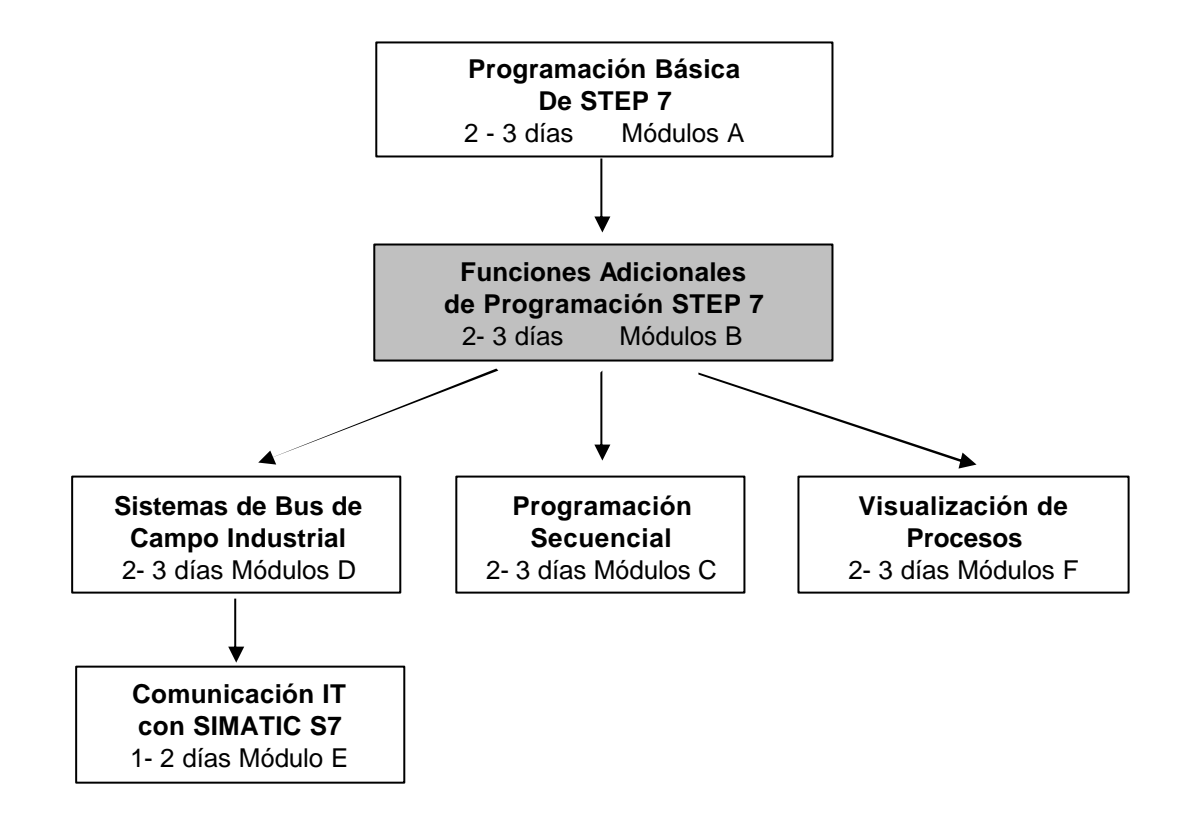

#### Finalidad del Aprendizaje:

En este módulo, el lector aprenderá sobre como convertir programas de STEP 5 en programas de STEP 7.

#### **Requisitos:**

Para el correcto aprovechamiento de este módulo, se requieren los siguientes conocimientos:

- Conocimientos de uso de Windows 95/98/2000/ME/NT4.0
- Programación Básica de PLC con STEP 7 (Módulo A3 'Puesta en Marcha' programando PLC con STEP 7)

| Introducción | Notas | Conversión | Recableado |  |
|--------------|-------|------------|------------|--|

#### Hardware y software Necesarios

- 1 PC, Sistema Operativo Windows 95/98/2000/ME/NT4.0 con
  - Mínimo: 133MHz y 64MB RAM, aprox. 65 MB de espacio libre en disco duro
  - Óptimo: 500MHz y 128MB RAM, aprox. 65 MB de espacio libre en disco duro
- 2 Software STEP 7 V 5.x
- 3 Interfase MPI para PC (p.e. PC- Adapter)
- 4 PLC SIMATIC S7-300 con al menos un módulo de entradas/salidas

Ejemplo de configuración:

- Fuente de Alimentación: PS 307 2A
- CPU: CPU 314
- Entradas Digitales: DI 16x DC24V
- Salidas Digitales: DO 16x DC24V / 0.5 A

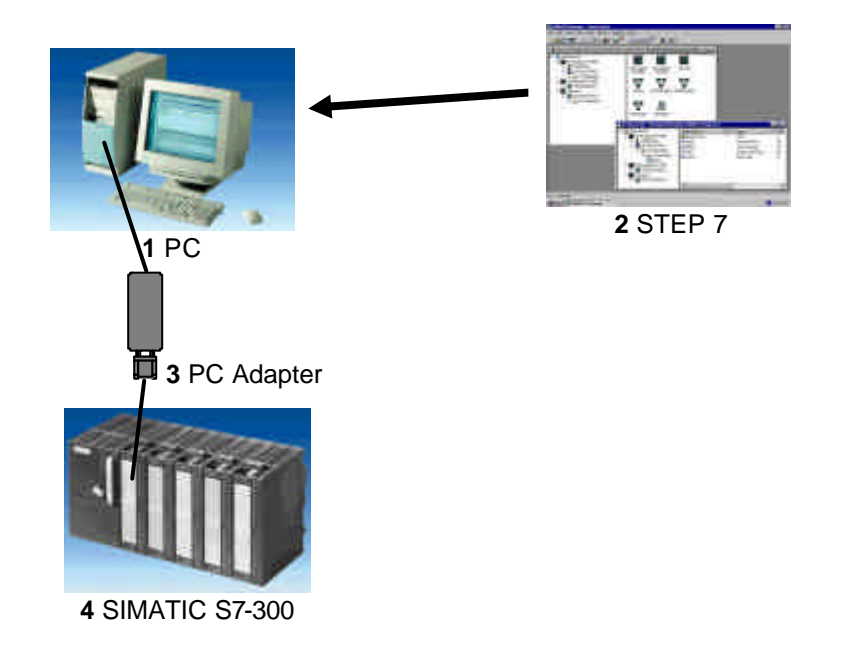

| Introducción Notas Conversión Recableado |
|------------------------------------------|
|------------------------------------------|

#### 2. NOTAS SOBRE LA CONVERSIÓN STEP 5 -> STEP 7

| i |
|---|
|---|

Lo primero que hay que anotar sobre la conversión es que no es posible convertir todos los programas.

Por ejemplo, existen muchas funciones estándar de STEP 7 que no han existido antes en STEP 5.

Generalmente se producen simplificaciones en aquellas funciones que ya no se utilizan en STEP 7 o son sustituidas a través de una simple parametrización en una herramienta de configuración.

Esto se aplica casi siempre cuando se utiliza un módulo de función (p.e. FB para controlar un motor paso a paso).

En esos casos, esos bloques y sus Ilmaadas deberían eliminarse antes de realizar la conversión del programa STEP 5.

Tras la conversión del resto de líneas de programa, esta función debe ser tomada y programada con el juego de instrucciones de STEP 7.

Los programas que fueron creados con el juego de instrucciones estándar de STEP 5, siempre permiten una conversión completa a STEP 7.

A lo sumo, sólo se tendran que modificar los direccionamientos.

| Introducción | Notas | Conversión | Recableado |  |
|--------------|-------|------------|------------|--|
|              |       |            |            |  |

#### 3. CONVERSIÓN DE LOS DATOS S5

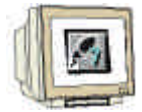

La conversión de datos de STEP 5, los cuales deberían ser generados con STEP 5, se produce a través de la herramienta '**Convertir Archivo S5**'.

Se deben de seguir los siguientes pasos para poder convertir un archivo de S5 a S7:

- 1. Para el proceso de conversión, se debe de suministrar el siguiente archivo en un directorio.
- < Nombre >ST.S5D Archivo de Programa (el Programa S5 a convertir)

En caso de programas muy complejos, la secuencia de llamadas a bloques es guardada. El archivo siguiente también es importante:

- <Nombre>XR.INI Lista de Referencias Cruzadas (contiene la estructura del programa)

El archivo que guarda los símbolos asociados a las direcciones de PLC es el siguiente:

- < Nombre >Z0.SEQ Tabla de Símbolos

El conversor genera un nuevo archivo, el cual es depositado en el mismo directorio que los archivos fuente.

2. Ejecutar la herramienta'**Convertir Archivo S5'** ( $\rightarrow$  Inicio $\rightarrow$  Simatic $\rightarrow$  STEP 7  $\rightarrow$  Convertir Archivo S5).

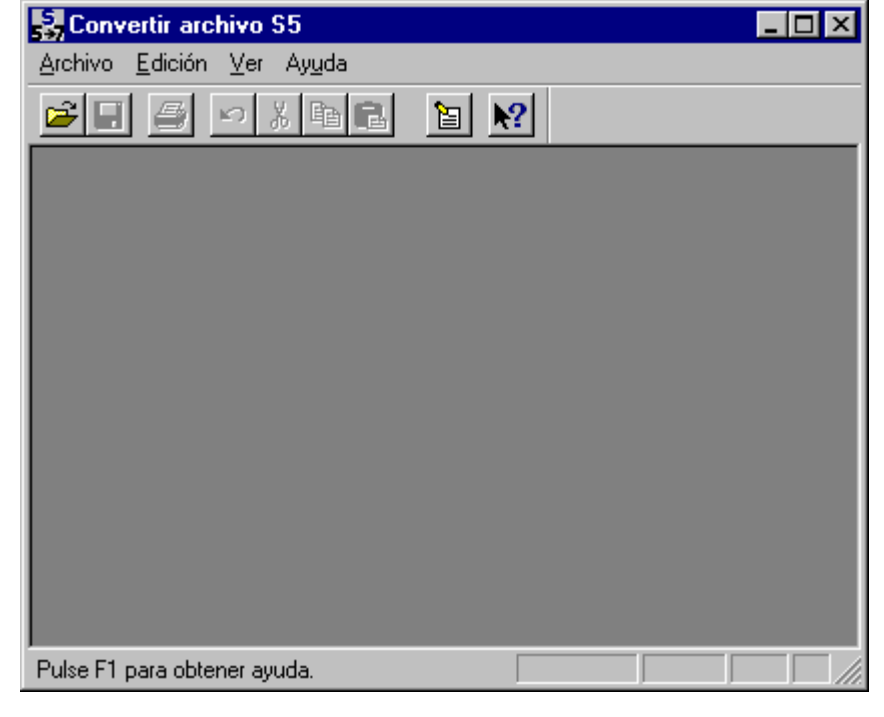

| Introducción Notas <b>Conversión</b> Recableado |
|-------------------------------------------------|
|-------------------------------------------------|

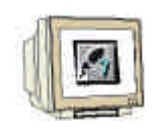

3. En el menú Archivo, seleccionar abrir ( $\rightarrow$ Archivo  $\rightarrow$  Abrir)

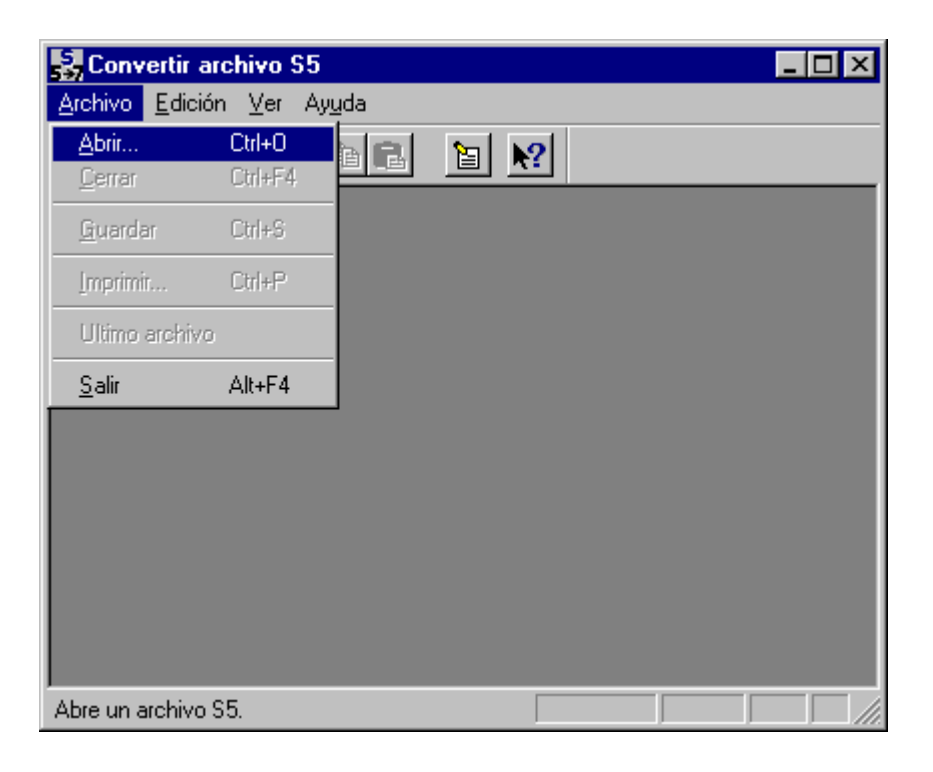

4. Seleccionar el programa S5, cuyo nombre acaba en **\*ST.S5D**. ( $\rightarrow$  EnsayoST.S5D  $\rightarrow$  OK)

| Abrir                                                                        |                                    |   | ×                   |
|------------------------------------------------------------------------------|------------------------------------|---|---------------------|
| Nombre del <u>a</u> rchivo:<br>ENSAYOST.S5D                                  | Directorios:<br>c:\siemens\example | _ | Aceptar<br>Cancelar |
| ENSAYOST.S5D<br>EXINSTST.S5D<br>PROBSPST.S5D<br>PROEXAST.S5D<br>S5DEMOST.S5D | C:\                                | X | Ayuda               |
| <b></b>                                                                      | Unidades:                          | - | <u>R</u> ed         |
| Mostrar archivos de <u>t</u> ipo:                                            |                                    |   |                     |
| Archivo S5:                                                                  |                                    | • |                     |

| Introducción | Notas | Conversión | Recableado |  |
|--------------|-------|------------|------------|--|
|              |       |            |            |  |
| <br>         |       |            |            |  |

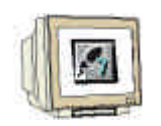

5. Si no hat lista de referencias cruzadas disponible (archivo del tipo **\*XR.INI**) se mostrará el mensaje:

Falta el archivo de ref. Cruzadas. No se pudieron ordenar los bloques según el orden de llamada. Se procederá a continuación haciendo click en Aceptar ( $\rightarrow$  OK).

| S5/S7 Converter                                                                           |
|-------------------------------------------------------------------------------------------|
| Falta el archivo de ref. cruzadas. No se pudieron ordenar los bloques según el orden de l |
| Cancelar Cancelar                                                                         |

 En la pantalla de resultados se muestra todos los archivos participantes en la conversión.
 Con un click en el nombre de un bloque de datos, se puede modificar la entrada estándar del nombre del nuevo archivo y el número de bloques.

Activese el nombre y comience la conversión con el botón Iniciar. (  $\rightarrow$  Iniciar).

| Convertir arch                  | ivo S5 - (Er           | nsayost]        |                   |                  | _ 🗆 ×    |
|---------------------------------|------------------------|-----------------|-------------------|------------------|----------|
| <u>A</u> rchivo <u>E</u> dición | ⊻er Ay <u>u</u> da     |                 |                   |                  |          |
|                                 | の影瞳                    | 8 1             |                   |                  |          |
| Archivo S5:                     |                        | C:\SIEMENS\EXAM | IPLE\ENSAYOST.S5D |                  | <b>–</b> |
| Archivo ref. cruzad             | das:                   |                 |                   |                  |          |
| Archivo AWL <u>7</u> :          |                        | C:\SIEMENS\EXA  | MPLE\ENSAYOAC.AWL |                  |          |
| Archivo de errores              | :                      | C:\SIEMENS\EXA  | MPLE\ENSAYOAF.SEQ |                  |          |
| Lista de asignació              | n S <u>5</u> :         | C:\SIEMENS\EXA  | MPLE\ENSAY0Z0.SEQ |                  |          |
| Lista de asignació              | n conver <u>t</u> ida: | C:\SIEMENS\EXA  | MPLE\ENSAYOS7.SEQ |                  |          |
|                                 |                        |                 |                   |                  |          |
| <u>N</u> úmero No               | ombre                  | Estándar        | Nuevo número      |                  |          |
| FB10                            | CAR-WASH               |                 | - FC0             | Iniciar          |          |
| OB20                            |                        |                 | - OB100           | ·                |          |
| 0821<br>0822                    |                        |                 | - OB101<br>- OB22 | <u>C</u> ancelar |          |
| DB10                            |                        |                 | - DB10            |                  |          |
|                                 |                        |                 |                   |                  |          |
|                                 |                        |                 |                   | Ayu <u>d</u> a   | -        |
|                                 |                        |                 |                   |                  |          |
| Pulse F1 para obten             | er ayuda.              |                 |                   |                  |          |

7. Durante la conversión se muestra en una ventana el progreso (ventana de conversión). Con un click en el botón **Cancelar**, se puede finalizar la conversión.

|              | Convertir archivo |               | ×        |            |
|--------------|-------------------|---------------|----------|------------|
|              | Estado: 2ª ejec   | sución        |          |            |
|              | Archivos:         |               |          |            |
|              | Archivo ASCII     | C:\\ENSAYOAC. | 4WL      |            |
|              | Bloque:           | FB 10 → FC 0  |          |            |
|              | Estadísticas:     | Total         | Bloque   |            |
|              | Líneas:           | 84            | 83       |            |
|              | Advertencias:     | 0             | 0        |            |
|              | Errores:          | 0             | 0        |            |
|              |                   |               |          |            |
|              |                   |               | Cancelar |            |
| Introducción | Tiolas            | 00110         |          | Recableado |

### 8.

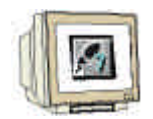

8. Finalizar la conversión con un click en el botón **OK** de la ventana de resumen ( $\rightarrow$  OK).

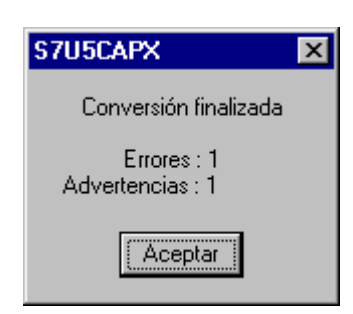

9. Si surgen problemas durante la conversión, los errores y avisos son visualizados en una ventana aparte. Se muestran también posibles soluciones a esos problemas. Siganse estos consejos recomendados para poder eliminar los errores.

| 🚼 Convertir archivo S5 - [Ensayost]                                                                                                    | _ 🗆 ×    |
|----------------------------------------------------------------------------------------------------|----------|
| <u>Archivo</u> <u>E</u> dición <u>V</u> er Ayuda                                                                                                    |          |
|                                                                                                    |          |
|                                                                                                    | <b>^</b> |
| C:\SIEMENS\EXAMPLE\ENSAYOAF.SEQ                                                                                                    |          |
| <ul> <li>**** Advertencia en línea 338:</li> <li>Si se trata de un S5-115U, cambiar por OB 100.</li> <li>**** Error en línea 361 (OB 22): El programa del OB tiene que formularse de otra forma (p.ej. con SFCs). ***</li> <li>ORGANIZATION_BLOCK OB 22</li> </ul> |          |
|                                                                                                    |          |
| C:\SIEMENS\EXAMPLE\ENSAYOAC.AWL                                                                                                    |          |
| ORGANIZATION_BLOCK OB 101<br>// **** Advertencia en línea 338: Si se trata de un S5-115U, cambiar por OB 100.                                                                                                    | ▼        |
| Pulse F1 para obtener ayuda.                                                                                                    |          |

| Introducción | Notas | Conversión | Recableado |
|--------------|-------|------------|------------|
|              |       |            |            |
|              |       |            |            |

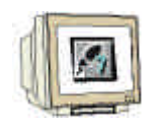

 Tras la conversión, se ha generado un fichero fuente AWL de STEP 7. Este archivo debe ser ahora añadido a un proyecto STEP 7. Por tanto, lo primero que hay que hacer es un doble click en el Administrador SIMATIC Manager ( → Administrador SIMATIC).

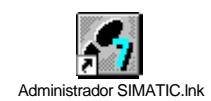

11. Creamos un proyecto nuevo (  $\rightarrow$  Archivo  $\rightarrow$  Nuevo)

| Administrador SIMATIC                                                                                      |       |
|----------------------------------------------------------------------------------------------------|-------|
| <u>Archivo</u> <u>S</u> istema de destino <u>V</u> er <u>H</u> erramientas Ve <u>n</u> tana Ay <u>u</u> da |       |
| <u>N</u> uevo C                                                                                            | trl+N |
| Asistente 'Nuevo Proyecto'                                                                                 |       |
| <u>Abir</u><br>Abir susuala da la vassión 1                                                                | trl+U |
| Abili proyecto de la versión 1                                                                             |       |
| Memory Card S7                                                                                             | •     |
| Archivo Mem <u>o</u> ry Card                                                                               | •     |
| <u>B</u> orrar                                                                                             |       |
| <u>R</u> eorganizar                                                                                        |       |
| <u>G</u> estionar                                                                                          |       |
| Arc <u>h</u> ivar                                                                                          |       |
| Desarchi <u>v</u> ar                                                                                       |       |
| Preparar página                                                                                            |       |
| Encabegado/Pie de página                                                                                   |       |
| Ins <u>t</u> alar impresora                                                                                |       |
| 1 Proyecto_Prueba_FB (Proyecto) D:\\Step7\S7proj\Proyec_1                                                  |       |
| 2 Proyecto Correa (Proyecto) D:\Proyecto CORREA\PLC\Proyecto                                               |       |
| 3 Proyecto_Prueba_DB (Proyecto) D:\\Step7\S7proj\Proyecto                                                  |       |
| <u>4</u> Puesta en Marcha (Proyecto) D:\\Step7\S7proj\Puesta_e                                             |       |

| Introducción | Notas | Conversión | Recableado |
|--------------|-------|------------|------------|
|              |       |            |            |

| 1   |                                                                                                    |
|-----|----------------------------------------------------------------------------------------------------|
| 11  |                                                                                                    |
| 111 |                                                                                                    |
| X   | and and a second second                                                                                         |
|     | the second second second second second second second second second second second second second second second se |

12. Llamamos al proyecto **Conversión**. ( $\rightarrow$  'Conversión'  $\rightarrow$  OK).

| Nu | ievo                                                                                                    | ×                                                                                                    |
|----|----------------------------------------------------------------------------------------------------|----------------------------------------------------------------------------------------------------|
| ſ  | Proyectos de usuario Librerías                                                                                                    | 1                                                                                                    |
|    | Nombre                                                                                                    | Ruta 🔺                                                                                                    |
|    | 840Di<br>FP50-80 TECNOMAGNETE (ITALIA)<br>ncu_572_4<br>Proyecto Correa<br>Proyecto_Prueba_DB<br>Proyecto_Prueba_FB<br>Puesta en Marcha<br>Puigjaner | D:\Siemens\Step7\S7proj\840<br>D:\Siemens\Step7\S7proj\892<br>D:\Siemens\Step7\S7proj\ncu<br>D:\Proyecto CORREA\PLC\Pr<br>D:\Siemens\Step7\S7proj\Proj<br>D:\Siemens\Step7\S7proj\Pue<br>D:\Siemens\Step7\S7proj\Pue |
|    | lombre:                                                                                                    | <u>T</u> ipo:                                                                                                    |
| 0  | -<br>Conversión                                                                                                    | Proyecto                                                                                                    |
| L  | [bicación (ruta) :                                                                                                    |                                                                                                    |
| [  | D:\Siemens\Step7\S7proj                                                                                                    | E <u>x</u> aminar                                                                                                    |
|    | Aceptar                                                                                                    | Cancelar Ayuda                                                                                                    |

13. Insertamos un nuevo **Programa S7** (  $\rightarrow$  Insertar  $\rightarrow$  Programa  $\rightarrow$  Programa S7).

| Administrador SIM        | IATIC - [Conversión D:<br>Insertar Sistema de destino         | <mark>\Siemens\Step7\S</mark><br>⊻er <u>H</u> erramientas    | <b>7proj\Conversi]</b><br>Ve <u>n</u> tana Ay <u>u</u> da | _ D × |
|--------------------------|---------------------------------------------------------------|--------------------------------------------------------------|-----------------------------------------------------------|-------|
|                          | Equipo<br>Subred                                              |                                                              | <pre>sin filtro &gt;</pre>                                |       |
| Conversión               | Programa 🕨                                                    | <u>1</u> Programa S7                                         |                                                           |       |
|                          | Software <u>S</u> 7 ►<br>Blogue S7 ►<br>Software <u>M</u> 7 ► | <u>2</u> Programa M7<br><u>3</u> Programa<br><u>4</u> Accto. |                                                           |       |
|                          | Tabla de sím <u>b</u> olos<br>Fyente externa                  |                                                              |                                                           |       |
|                          | Parámetro ►<br>Parámetros externos                            |                                                              |                                                           |       |
|                          |                                                               |                                                              |                                                           |       |
| Inserta Programa S7 en I | a posición del cursor.                                        |                                                              |                                                           |       |

| Introducción | Notas | Conversión | Recableado |
|--------------|-------|------------|------------|
|              |       |            |            |
|              |       |            |            |

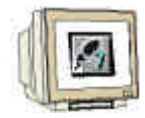

14. Hacemos un click en la carpeta **Fuentes** ( $\rightarrow$  Fuentes).

| Administrador SIMATIC -                                       | [Conversión D:\            | Siemens\Step7\S                                                                        | 7proj\Conversi]                 | _ 🗆 × |
|---------------------------------------------------------------|----------------------------|----------------------------------------------------------------------------------------|---------------------------------|-------|
| 🞒 Archivo Edición Insertar                                    | <u>S</u> istema de destino | <u>V</u> er <u>H</u> erramientas                                                       | Ve <u>n</u> tana Ay <u>u</u> da | _ 8 × |
|                                                               | 2 🞽 🗣 堶                    | <u>р</u><br>в-<br>в-<br>в-<br>в-<br>в-<br>в-<br>в-<br>в-<br>в-<br>в-<br>в-<br>в-<br>в- | € < sin filtro >                |       |
| Conversión<br>Grama S7(1)<br>Conversión<br>Fuentes<br>Bloques |                            |                                                                                        |                                 |       |
| Pulse F1 para obtener ayuda.                                  |                            |                                                                                        |                                 |       |

 Insertamos el archivo AWL que nos generó la conversión a través del menú Fuentes Externa (→ Insertar → Fuente Externa).

| Administrador        | ión <u>I</u> nsertar <u>S</u> istema de | on D:\Siemens\Step7\S<br>e destino <u>V</u> er <u>H</u> erramientas | Ve <u>n</u> tana Ay <u>u</u> da |    |
|----------------------|-----------------------------------------|---------------------------------------------------------------------|---------------------------------|----|
| 🗅 😂 🔡 🛲              | Equipo                                  | P                                                                   | sin filtro >                    |    |
| 🖃 🎒 Conversión       | Subjed<br>Programa                      |                                                                     |                                 |    |
| Erign Program        | ma 9<br>ente Software <u>S</u> 7        | •                                                                   |                                 |    |
| Blo                  | oque Blogue S7<br>Software M7           |                                                                     |                                 |    |
|                      | Tabla de símbolos                       |                                                                     |                                 |    |
|                      | F <u>u</u> ente externa                 |                                                                     |                                 |    |
|                      | Parámetro                               | >                                                                   |                                 |    |
|                      |                                         |                                                                     |                                 |    |
| Inserta una fuente e | externa en la carpeta de fu             | entes actual.                                                       |                                 |    |
| ntroducción          | Notas                                   | Conversión                                                          | Recablead                       | lo |

- 16. Seleccionar el archivo **FuenteS7.AWL** ( $\rightarrow$  FuenteS7.awl  $\rightarrow$  Abrir).

| Insertar fuente exte        | erna               |   |        | ? × |
|-----------------------------|--------------------|---|--------|-----|
| Buscar <u>e</u> n:          | 🛐 tmp 📃 💌          |   | * 🔳    |     |
| FuenteS7.awl                |                    |   |        |     |
|                             |                    |   |        |     |
|                             |                    |   |        |     |
|                             |                    |   |        |     |
|                             |                    |   |        |     |
| <u>N</u> ombre del archivo: | FuenteS7           |   | Abrir  |     |
| Archivos de <u>t</u> ipo:   | Fuente AWL (*.awl) | • | Cancel | ar  |
|                             |                    | _ |        |     |

 Seleccionamos el archivo FuenteS7 con el botón derecho del ratón y seleccionamós la opción Compilar.( → FuenteS7 → Compilar).

| Administrador SIMATIC - [Conversión           | D:\Siemens\Step7\S7proj\                               | Conversi] 💦 🗖       |     |
|-----------------------------------------------|--------------------------------------------------------|---------------------|-----|
| 🖹 Archivo Edición Insertar Sistema de de      | estino <u>V</u> er <u>H</u> erramientas Ve <u>n</u> ta | na Ay <u>u</u> da 🔔 | Β×  |
|                                               |                                                        | < sin filtro >      |     |
| ⊡∰ Conversión<br>⊡⊡ngrama S7(1)               |                                                        |                     |     |
| Fuentes Fuentes                               | Abrir objeto                                           | Ctrl+Alt+O          |     |
|                                               | Cortar                                                 | Ctrl+X              |     |
|                                               | Copiar                                                 | Ctrl+C              |     |
|                                               | Pegar                                                  | Ctrl+V              |     |
|                                               | Borrar                                                 | Supr                |     |
|                                               | Insertar nuevo objeto                                  | +                   |     |
|                                               | Sistema de destino                                     | +                   |     |
|                                               | Gestionar textos en varios idioma                      | is 🕨                |     |
|                                               | Compilar                                               | Ctrl+B              |     |
|                                               | Exportar fuente                                        |                     |     |
|                                               | Imprimir                                               | •                   |     |
|                                               | Cambiar nombre                                         | F2                  |     |
| Traduce el objeto actual a código ejecutable. | Propiedades del objeto                                 | Alt+Entrar          | 11. |

| Introducción | Notas | Conversión | Recableado |
|--------------|-------|------------|------------|
|              |       |            |            |

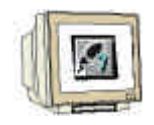

18. El estado de la compilación es mostrado en una pantalla. Con Cancelar, se detiene el proceso.

| Compilando                   | ×        |
|------------------------------|----------|
| Se está compilando FuenteS7. |          |
|                              |          |
|                              |          |
|                              | Cancelar |
|                              |          |

19. Tras haber concluido la compilación, el fichero fuente y el protocolo de compilación son incluidos en una pantalla de errores y avisos en el **Editor AWL/KOP/FUP**. Las notas de revisión del conversor se almacenan el el fichero fuente \***.AWL**. El editor se cierra pulsando en  $\mathbf{x} (\rightarrow \mathbf{x})$ .

| KOP/AWL/FUP - [Ensayoac ET200S\CPU315_2DP\CPU                                            | 315-2 DP]                           |                |              | _ 🗆 🗵  |  |
|------------------------------------------------------------------------------------------|-------------------------------------|----------------|--------------|--------|--|
| <u>Archivo</u> Edición Insertar Sistema de destino Iest Ver Herra                        | mientas Ve <u>n</u> tana            | Ay <u>u</u> da |              | _ 8 ×  |  |
|                                                                                          | 60° <u>!</u> «»!                    | ?              |              |        |  |
| //                                                                                       |                                     |                |              |        |  |
| // Generado automáticamente por Convertir archivo S                                      | 5, versiónK2                        | .1.9.0-REL     | 23-01-2003   | 14:07  |  |
| //                                                                                       |                                     |                |              |        |  |
| // Nota:n//                                                                              |                                     |                |              |        |  |
| //<br>// PLOOUTES: En SZ actén dignonibleg les signi                                     | ontos tinos d                       | o blomios:     |              |        |  |
| //OB: como en S5:                                                                        | ences cipos d                       | e broques.     |              |        |  |
| //FB: FunctionBlock (p. ej. regulador) se llama cor                                      | distintos DB                        | s de instanci  | ia;          |        |  |
| //FC: FunctionCall, comparable al FB de S5.                                              |                                     |                |              |        |  |
| //Los bloques PB, FX, DX y SB ya no existen.                                             |                                     |                |              |        |  |
| //<br>//OPs: on %7 los OPs no se mucden llemer desde el pregreme de usuarie              |                                     |                |              |        |  |
| // Los OBs de funciones especiales, al igual que las instrucciones                       |                                     |                |              |        |  |
| // especiales como p. ej. E DB, han sido sustituidas por nuevas                          |                                     |                |              |        |  |
| // instrucciones o por SFCs.                                                             |                                     |                |              |        |  |
| // $($ DIDECCIONANTENTO: on C2 of diversionan today los évens de nemerie (E ) N D, etc.) |                                     |                |              |        |  |
| // byte a byte. Es decir. L DW 2 e                                                       | n S5 viene a :                      | ser L DBW 4    | en S7.       |        |  |
| //                                                                                       |                                     |                |              |        |  |
| // NUMERO DE ACUs: Las CPU S7 disponen igual que la                                      | s CPU S5 de 2                       | ó 4 acumulad   | dores.       |        |  |
| // En caso de convertir un programs                                                      | . de una CPU S                      | 5 con 2 acum   | aladores (1) | 150)   |  |
|                                                                                          |                                     |                |              |        |  |
| Compilar: ET200S\CPU315_2DP\CPU 315-2 DP\Programa                                        | $37(2) \setminus Fuentes \setminus$ | Ensayoac       |              |        |  |
| Resultado compilación: O errores, O advertencias                                         |                                     |                |              |        |  |
| •                                                                                        |                                     |                |              | ► I    |  |
| 1: Error (2: Info/                                                                       |                                     |                |              |        |  |
| Pulse F1 para obtener ayuda.                                                             | offline                             | Lín 1 Col 1    | INS          | MOD // |  |

20. Si no se presentaron errores, la conversión es finalizada y los bloques compilados se encuentran el la carpeta **Bloques** del proyecto.

| Introducción | Notas | Conversión | Recableado |
|--------------|-------|------------|------------|
|              |       |            |            |
|              |       |            |            |

#### 4. RECABLEADO

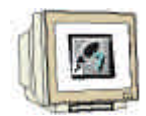

Ya que el direccionamiento STEP 7 no es idéntico al direccionamiento en STEP 5, deben de reescribirse todos los operandos (la mayoría los de Entrada/Salida). Este recableado tiene lugar en la herramienta **Editor AWL/KOP/FUP**.

Para poder recablear los operandos, seguiremos los siguientes pasos:

1. Abrir el bloque deseado en el 'Administrador SIMATIC' con un doble click ( $\rightarrow$ ).

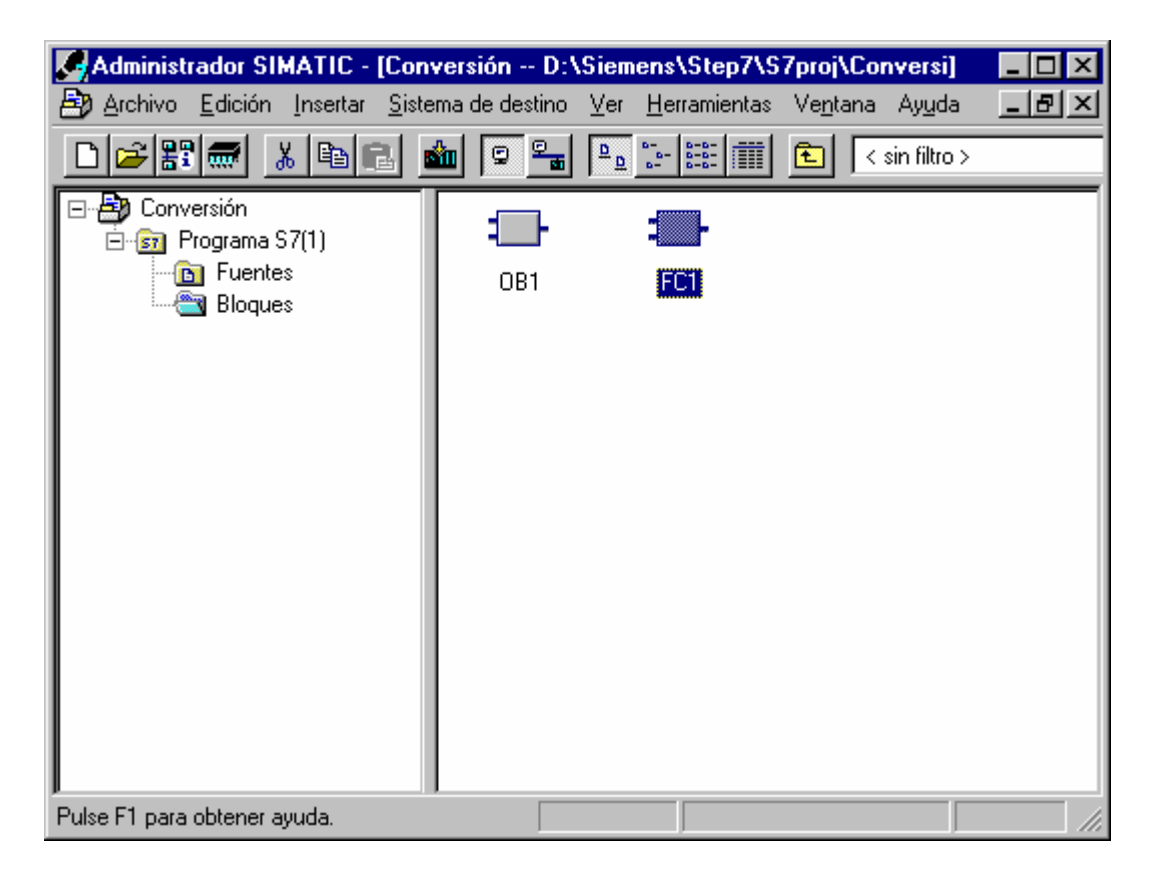

|--|

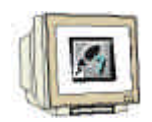

In the menu del Editor AWL/KOP/FUP, seleccionar la función Buscar/Reemplazar. (→ Edición → Buscar/Reemplazar)

| KOP/AW             | L/FUP - [FC1 Conversión\Pr                                                               | ograma S                | 67(1)   | ]                    |                  |                | _ 🗆 ×    |
|--------------------|------------------------------------------------------------------------------------------|-------------------------|---------|----------------------|------------------|----------------|----------|
| 🗗 <u>A</u> rchivo  | <u>Edición</u> <u>I</u> nsertar <u>S</u> istema de desti                                 | no <u>T</u> est         | ⊻er     | <u>H</u> erramientas | Ve <u>n</u> tana | Ay <u>u</u> da | _ 8 ×    |
|                    | <u>D</u> eshacer<br><u>R</u> establecer                                                  | <b>Ctrl+Z</b><br>Ctrl+Y |         |                      |                  |                |          |
| <u> </u>           | Cortar                                                                                   | Ctrl+X                  |         |                      |                  |                |          |
|                    | <u>C</u> opiar                                                                           | Ctrl+C                  |         |                      |                  |                | <b>_</b> |
| FC1 : T            | <u>P</u> egar                                                                            | Ctrl+V                  |         |                      |                  |                |          |
| Comenta            | <u>B</u> orrar                                                                           | Supr                    |         |                      |                  |                |          |
|                    | Seleccionar <u>t</u> odo                                                                 | Ctrl+A                  |         |                      |                  |                |          |
| Segm. 1            | B <u>u</u> scar/reemplazar                                                               | Ctrl+F                  |         |                      |                  |                |          |
| Comenta            | <u>l</u> ra                                                                              |                         | •       |                      |                  |                |          |
| U<br>S             | Propiedades del objeto<br>Propi <u>e</u> dades especiales del objeto<br>E <u>p</u> laces | Alt+Entra               | ír<br>► |                      |                  |                |          |
|                    | ∆brir bloque<br>Llamada                                                                  | Ctrl+Alt+(              | ]       |                      |                  |                |          |
| Segm. 2<br>Comenta | Inicializar bloque de datos<br>Crear plantilla de segmento                               |                         |         |                      |                  |                |          |
|                    |                                                                                          |                         |         |                      |                  |                |          |
|                    | 1: Error (2: Info/                                                                       |                         |         |                      |                  |                |          |
| Busca o reemp      | laza texto en el bloque/fuen                                                             |                         |         |                      | 9                | C              | offline  |

 El elemento a reemplazar se escribe en la casilla Buscar y el elemento a sustituir en Reemplazar con. El rango de búsqueda se selecciona en todo el bloque con En todo el Área. Después se hará click en Reemplazar todo (→ Buscar → E32. → Reemplazar con → E0. → En todo el área → Reemplazar todo).

| Buscar/reemplaze                | ar                  | R <u>e</u> emplazar con: | X         |
|---------------------------------|---------------------|--------------------------|-----------|
| Dirección                       |                     | JEO.                     | Kelopoión |
| Agelante           Sólo palabra | completa            | Mayúsculas y mint        | úsculas   |
| Buscar                          | Reem <u>p</u> lazar | Reemplazar todo Cerra    | ar Ayuda  |

### Nota:

La función de búsqueda no solo busca operandos, sino cadenas de caracteres. Por tanto, sólo se necesita escribir el comienzo de la dirección. Buscará todas las entradas con el byte 32.

| Introducción Notas Conversión Recableado |
|------------------------------------------|
|------------------------------------------|

| Introducción | Notas | Conversión | Recableado |
|--------------|-------|------------|------------|
|              |       |            |            |

- En este caso se modifican varios operandos. Este recableado no permite marcha atrás (no se puede deshacer). El aviso se acusará con 'Sí' (→ Sí).

| KOP/AW      | L/FUP (30:480)                                                                                                |                                     |
|-------------|----------------------------------------------------------------------------------------------------|-------------------------------------|
| Â           | Probablemente no se puede ejecuta<br>"Deshacer" por no haber suficiente e<br>¿Desea continuar de todos modos? | r la función<br>espacio de memoria. |
| <u>[S</u> í | No                                                                                                    | Ayuda                               |

5. Al final del recableado se hace un contaje de los elementos sustituídos. Confírmese este mensaje con 'Aceptar' (→ Aceptar).

| KOP/AW | L/FUP (256:117)                                                                   | × |
|--------|-----------------------------------------------------------------------------------|---|
| ٩      | Se ha alcanzado el final del área de búsqueda.<br>Se han reemplazado 2 conceptos. |   |
| Асер   | tar j                                                                             |   |

Las salidas también modifican su byte de direcciones. El elemento a reemplazar se escribe en la casilla Buscar y el elemento a sustituir en Reemplazar con. El rango de búsqueda se selecciona en todo el bloque con En todo el Área. Después se hará click en Reemplazar todo (→ Buscar → A32. → Reemplazar con → A0. → En todo el área → Reemplazar todo)..

| Buscar/reemplazar                  | ×                                    |
|------------------------------------|--------------------------------------|
| Busc <u>a</u> r:<br>A32.           | Reemplazar con:                      |
| Dirección<br>O Adelante O Atrás    | ⊙ En todo el área C Sejección        |
| Sólo palabra completa              | Mayúsculas y minúsculas              |
| <u>B</u> uscar Reem <u>p</u> lazar | Reemplazar todo <u>C</u> errar Ayuda |

| Introducción | Notas | Conversión | Recableado |  |
|--------------|-------|------------|------------|--|
|              |       |            |            |  |
|              |       |            |            |  |

- En este caso se modifican varios operandos. Este recableado no permite marcha atrás (no se puede deshacer). El aviso se acusará con 'Sí' (→ Sí).

| KOP/AWL/FUP (30:480)                                                                                                    |              |       |  |  |  |
|----------------------------------------------------------------------------------------------------|--------------|-------|--|--|--|
| Probablemente no se puede ejecutar la función<br>"Deshacer" por no haber suficiente espacio de memoria.<br>¿Desea continuar de todos modos? |              |       |  |  |  |
| <u>S</u> í                                                                                                    | <u>[No</u> ] | Ayuda |  |  |  |

8. Al final del recableado se hace un contaje de los elementos sustituídos. Confírmese este mensaje con 'Aceptar' (→ Aceptar).

| KOP/AWL/FUP (256:117) |                                                                                   |  |  |  |
|-----------------------|-----------------------------------------------------------------------------------|--|--|--|
| ٩                     | Se ha alcanzado el final del área de búsqueda.<br>Se han reemplazado 3 conceptos. |  |  |  |
| Aceptar               |                                                                                   |  |  |  |

9. La función FC1 se encuentra ahora ajustada para la periferia de SIMATIC S7-300. Seguidamente se procederá a guardar  $\square$  y cargar el bloque en el PLC  $\square$  ( $\rightarrow$   $\square$   $\rightarrow$   $\square$ ).

| 🔣 KOP/AWL/FUP - [FC1 Conversión\Programa S7(1)]                                            |            |
|--------------------------------------------------------------------------------------------|------------|
| 🖬 Archivo Edición Insertar Sistema de destino Iest Ver Herramientas Ve <u>n</u> tana Ayuda |            |
|                                                                                            |            |
|                                                                                            |            |
|                                                                                            |            |
| FC1 : Título:                                                                              | <b></b>    |
| Comentario:                                                                                |            |
|                                                                                            |            |
| Segm. 1: Titulo:                                                                           | _          |
| Comentario:                                                                                |            |
| U E 0.0                                                                                    | -          |
| 3 🖡 0.0                                                                                    |            |
|                                                                                            |            |
| Seam. 2: Título:                                                                           |            |
| Comentario:                                                                                |            |
|                                                                                            |            |
| UN E 0.0                                                                                   |            |
| R A 0.0                                                                                    |            |
|                                                                                            |            |
| 1: Error 2: Info/                                                                          |            |
| Pulse F1 para obtener ayuda.                                                               | ffline     |
| Introduccion indias conversion                                                             | Recapièado |

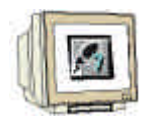

 Para programar la llamada al FC, abrir el OB1 en el Administrador SIMATIC con un doble click (→ Administrador SIMATIC → OB1).

| Administrador SIMATIC - [Conversión D:\Siemens\Step7\S7proj\Conversi]                                       |                |                                                                                                    |                                 |              |
|----------------------------------------------------------------------------------------------------|----------------|----------------------------------------------------------------------------------------------------|---------------------------------|--------------|
| Archivo Edición Insertar Sister                                                                             | ema de destino | $\underline{V}$ er $\underline{H}$ erramientas                                                               | Ve <u>n</u> tana A <u>yu</u> da | <u>_ 8 ×</u> |
|                                                                                                    | 🛍 🔍 🖳          | <u><u><u>a</u></u> <u><u>a</u></u> <u><u>a</u> <u>a</u> <u>a</u> <u>a</u> <u>a</u> <u>a</u> <u>a</u></u></u> | 主 < sin filtro >                |              |
| Conversión<br>Grana S7(1)<br>Grana S7(1)<br>Grana S7(1)<br>Grana S7(1)<br>Grana S7(1)<br>Fuentes<br>Bloques |                | FC1                                                                                                    |                                 |              |
| Pulse F1 para obtener ayuda.                                                                                |                |                                                                                                    |                                 |              |

11. Las propiedades del OB1 serán aceptadas con 'Aceptar' (  $\rightarrow$  Aceptar).

| General - 1ª parte Gener                   | al - 2ª parte   Llamadas   /                  | Atributos  |                 |          |
|--------------------------------------------|-----------------------------------------------|------------|-----------------|----------|
| <u>N</u> ombre:                            | OB1                                           |            |                 |          |
| N <u>o</u> mbre simbólico:                 |                                               |            |                 |          |
| <u>C</u> omentario del símbolo:            |                                               |            |                 |          |
| Lenguaje:                                  | AWL 💌                                         |            |                 |          |
| Ruta del proyecto:                         |                                               |            |                 |          |
| Ubicación del proyecto:                    | el proyecto: D:\Siemens\Step7\S7proj\Conversi |            |                 |          |
|                                            | Código                                        | Interf     | ace             |          |
| Fecha de creación:<br>Última modificación: | 14/01/2003 19:53:11<br>07/02/2001 15:03:43    | 15/0/      | 2/1996 16:51:12 |          |
| Co <u>m</u> entario:                       | "Main Program Sweep (                         | Cycle)''   |                 | <u> </u> |
|                                            |                                               |            |                 |          |
|                                            | J                                             |            |                 | <u>v</u> |
| Aceptar                                    |                                               | [          | Cancelar        | Ayuda    |
|                                            | Notas (                                       | Conversión | Rec             | ableado  |

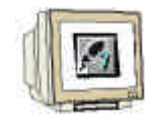

12. Escribimos la instrucción **CALL FC 1** en el Segmento 1 del OB1. Después lo guardamos en disco duro  $\square$  y lo cargamos en el PLC  $\bowtie$  ( $\rightarrow$  CALL FC1  $\rightarrow$   $\square$   $\rightarrow$   $\bowtie$ ).

| KOP/AWL/FUP - [OB1 Conversión\Programa S7(1)]                       |                  |                | _ 🗆 🗡    |
|---------------------------------------------------------------------|------------------|----------------|----------|
| ⊡ Archivo Edición Insertar Sistema de destino Test Ver Herramientas | Ve <u>n</u> tana | Ay <u>u</u> da | _ 8 ×    |
|                                                                     |                  |                |          |
| ☞ !<>! 🗈 Ё HH-0 @ ┗ ⊐ H 🕅                                           |                  |                |          |
|                                                                     |                  |                |          |
| OB1 : "Main Program Sweep (Cycle)"                                  |                  |                |          |
| Comentario:                                                         |                  |                |          |
|                                                                     |                  |                |          |
| Segm. 1: Título:                                                    |                  |                |          |
| Comentario:                                                         |                  |                |          |
|                                                                     |                  |                |          |
| CALL FC 1                                                           |                  |                |          |
|                                                                     |                  |                |          |
|                                                                     |                  |                | <u> </u> |
|                                                                     |                  |                |          |
| 1: Error 2: Info                                                    |                  |                |          |
| Pulse F1 para obtener ayuda.                                        | 9                | offlir         | ne //,   |

 Tras pasar el selector de modo del PLC, el programa comienza su ejecución. En este ejemplo, un valor codificado en BCD se suministra a través de los interruptores con direcciones (E0.0 / E0.1 / E0.2 / E0.3).

Este valor puede ser llevado a un display de 7 segmentos, el cual visualizará el contenido del byte de salidas (AB4) del módulo digital de periferia.

| Introducción | Notas | Conversión | Recableado |
|--------------|-------|------------|------------|
|              |       |            |            |
|              |       |            |            |